# **Accommodate Student Login:**

1. To access Accommodate, go to https://aum-accommodate.symplicity.com/

| What type of user are you?         Student       Faculty         Accessibility Services Management System |                                          |                |               | :                             |
|----------------------------------------------------------------------------------------------------|------------------------------------------|----------------|---------------|-------------------------------|
| Student     Faculty       Accessibility Services Management System     Privacy Policy   Terms of Use      |                                          | What type of u | user are you? |                               |
| Accessibility Services Management System Privacy Policy   Terms of Use                                    |                                          | Student        | Faculty       |                               |
|                                                                                                    | Accessibility Services Management System |                |               | Privacy Policy   Terms of Use |

This page will ask you "What type of user are you?" Either "Student" or "Faculty".

2. Choose "Student" and sign in with your AUM username and password.

### 1) In the left-hand menu, click "Testing Room".

| <b>ہ</b>                             | Home<br>Accommodation                                                                                         | News Feed                                                                                                    |
|--------------------------------------|----------------------------------------------------------------------------------------------------|----------------------------------------------------------------------------------------------------|
| デ<br>や<br>心<br>ご<br>の<br>の<br>の<br>の | Appointment<br>Documents<br>Resources<br>Note-Taker Network<br>Surveys<br>Testing Room<br>Calendar<br>Profile | <ul> <li>Quick Steps for Accommodation Memorandum</li> <li>Click on "Accommodation"</li> <li>Click on "Semester Request"</li> <li>Select the current semester from the drop-down menu.</li> <li>Click "Submit For All Accommodations" to request all accommodations for each of your registered courses, or click "Review The Renewal" to customize the accommodations you would like per course.</li> <li>Once you have requested your accommodations it will notify CDS Staff for approval.</li> <li>We will then approve your request and send the accommodation contract to both you and your Professor on your individual Accommodate accounts.</li> <li>CDS is still requesting you to still meet with your professors before signing your contract so that you both on the same page in reference to your accommodations. During this time we understand if that has to happen through Zoom, phone, e-mail, etc.</li> </ul> |
|                                      |                                                                                                    | View All Announcements                                                                                                    |

## 2) Under "Pending Booking Requests", click "New Booking Request".

| ⇔н   | lome               | Hom | ne / Test Room Booking    |                              |
|------|--------------------|-----|---------------------------|------------------------------|
| ₽ A  | Accommodation      | A   | Alternative Testing Rooms |                              |
| Åδ A | Appointment        |     | 3                         |                              |
| D 🔒  | ocuments           |     |                           |                              |
| C R  | lesources          |     | Dending Decling Demusets  | Assessed Decliner Decisionte |
| 🖒 N  | Note-Taker Network |     | Pending Booking Requests  | Approved Booking Requests    |
| 🖨 S  | Surveys            |     |                           |                              |
| Т    | esting Room        |     |                           |                              |
| 📛 C  | Calendar           |     |                           |                              |
| P    | Profile            |     |                           |                              |
|      |                    |     | No records found.         | No records found.            |
|      |                    |     | New Booking Request       |                              |

# 3) Under the course drop-down menu, select the course that has an upcoming exam.

| ☆ Home               |                      |                              |
|----------------------|----------------------|------------------------------|
| Accommodation        | Course               |                              |
| ຳໍດໍ Appointment     | Test Course 🗸        | Start by choosing an initial |
| Documents            | Date Range           | filter from the choices at   |
| Presources           | 2020-07-28 Select to | left                         |
| 🖆 Note-Taker Network |                      |                              |
| 🖹 Surveys            | 2020-08-11 Select    |                              |
| 🕅 Testing Room       | Time Range           |                              |
| 🛱 Calendar           | 08 20 2m             |                              |
| 🕲 Profile            | Clear                |                              |
|                      | to                   |                              |
|                      | 05 🗸 00 🗸 pm 🗸 Clear |                              |
|                      | Final Exam           |                              |
|                      | O Yes O no           |                              |
|                      |                      |                              |
|                      | Building             |                              |
|                      | ~                    |                              |
|                      | 5 ()                 |                              |

### 4) Scroll to the bottom of the menu and click "Check Availability".

| Accommodation        | 05 v 00 v pm v Clear    |
|----------------------|-------------------------|
|                      |                         |
| Documents            | Final Exam              |
| C Resources          | O Yes O no              |
| 🖆 Note-Taker Network | -                       |
| Surveys              | Building                |
| 🕅 Testing Room       | ~                       |
| 🛱 Calendar           | Room(s)                 |
| Profile              | + -                     |
|                      | General                 |
|                      |                         |
|                      |                         |
|                      | C of 1 selected         |
|                      |                         |
|                      | Days of the Week        |
|                      | Sun                     |
|                      | Mon                     |
|                      | Tue                     |
|                      | Wed                     |
|                      | 🗌 Thu                   |
|                      | 🗆 Fri                   |
|                      | Sat                     |
|                      | Check Availability      |
|                      | Back To My Booked Rooms |
|                      |                         |

5) On the right-hand side, you should see available time slots to choose from. **Note:** If you do *not* see available time slots, please reach out to CDS for assistance.

| -eccommodate symbicity com/stadents/udestablemode=termode=                                                                                                    |
|----------------------------------------------------------------------------------------------------|
| 2 C C C C C C C C C C C C C C C C C C C                                                                                                    |
| Heres Heres / Task Room Booking Accommodation Alternative Testing Rooms Resources Resources Resources Testing Boom Course Testing Boom Date Range 2020-0728 Select Date Range 2020-0728 Select Select Date Range 2020-0728 Select Select                                                                                                    |
| Hinal Exam<br>Vers in the second second |

# 6. Click the text labeled "General" under the date and time that you would like to take your exam.

| ⇔ Home                                                              | Home / Test Room Booking                                                                                                    |                                                                                                    |
|---------------------------------------------------------------------|----------------------------------------------------------------------------------------------------|----------------------------------------------------------------------------------------------------|
| 🗐 Accommodation<br>ឹសំ Appointment                                  | Alternative Testing Rooms                                                                                                    |                                                                                                    |
| Documents     Documents     Resources     Note-Taker Network        | Course<br>Test Course                                                                                                    | Wednesday, Aug 5, 2020           General         12:00 pm           (20 of 20 slots available)         12:00 pm |
| <ul> <li>Surveys</li> <li>Testing Room</li> <li>Calendar</li> </ul> | Date Range         Select         to           2020-07-28         Select         to           2020-08-11         Select         Select | Friday, Aug 7, 2020 General (20 of 20 slots available)                                                          |
| tgi Profile                                                         | Time Range                                                                                                    | Monday, Aug 10, 2020<br>General 12:00 pm<br>(20 of 20 slots available)                                          |
|                                                                     |                                                                                                    |                                                                                                    |

7. In this form, complete the fields titled "Exam" (with a name to describe the exam), "Length of Exam" (specifically the time students would receive in class- **NOT** including any extensions you may have), and "Notes" (include any comments you have, or information you'd like for us to know).

# Confirm Exam Booking \* indicates a required field Testing Room \* General Course \* English Composition I (3339-ENGL1010) Exam \*

| Confirm Exam Booking | ×        |
|----------------------|----------|
| 120                  | ^        |
| End Time             |          |
| 2:00 pm              |          |
| Notes                |          |
|                      |          |
|                      |          |
|                      |          |
|                      |          |
|                      |          |
|                      |          |
|                      |          |
|                      |          |
| Submit Request       |          |
|                      | <u> </u> |